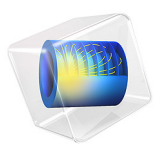

# Convective Cooling of a Potcore Inductor

# Introduction

The inductor is a common component in a variety of different electrical devices. Its usage ranges from power transformation to measurement systems. In small devices with many components, such as in laptop computers, heat generation can be a problem and has to be accounted for in the design. This application describes the heat transfer in a potcore inductor that is cooled by convective cooling.

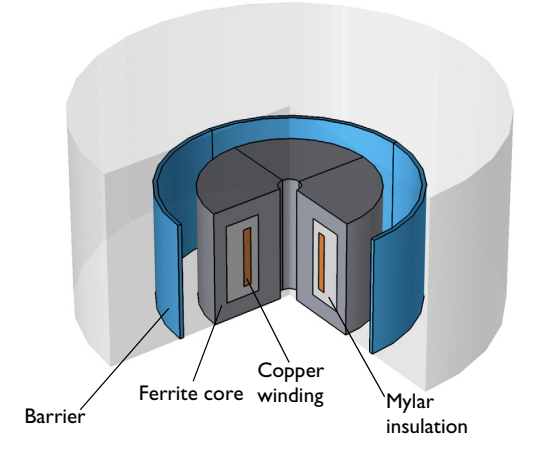

Figure 1: 3D view of the model geometry.

A varying current in the copper induces a magnetic field that is strengthened by the ferrite core. Heat is generated in the core and the winding due to resistive heating.

This tutorial does not include the resistive heating due to induced currents, but instead assumes that a specific amount of heat is generated uniformly in the core and in the copper.

The component is cooled by air that enters from the top of the geometry and exits through the center and the lower part of the outer boundary.

# Results

Figure 2 shows the velocity distribution together with an arrow plot of the same field. The arrow plot reveals that the airflow between the barrier and the ferrite core is very close to zero. Note also the recirculation zone at the bottom right.

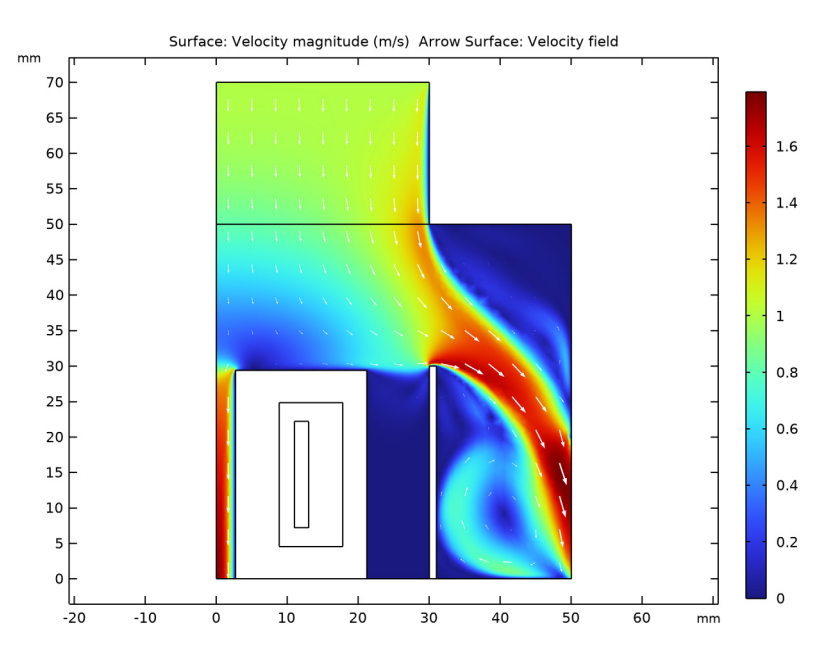

Figure 2: Magnitude and arrow plot of the velocity field.

The temperature distribution is shown in Figure 3. The temperature reaches a maximum in the copper winding where most of the heat is generated. It is clear that the airflow has a cooling effect on the temperature although this effect is not optimal.

Surface: Temperature (K)

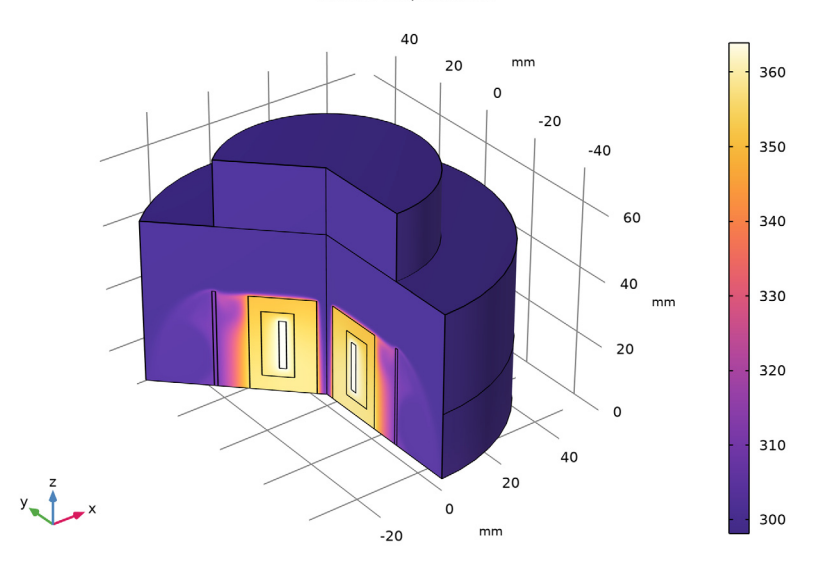

Figure 3: Temperature distribution.

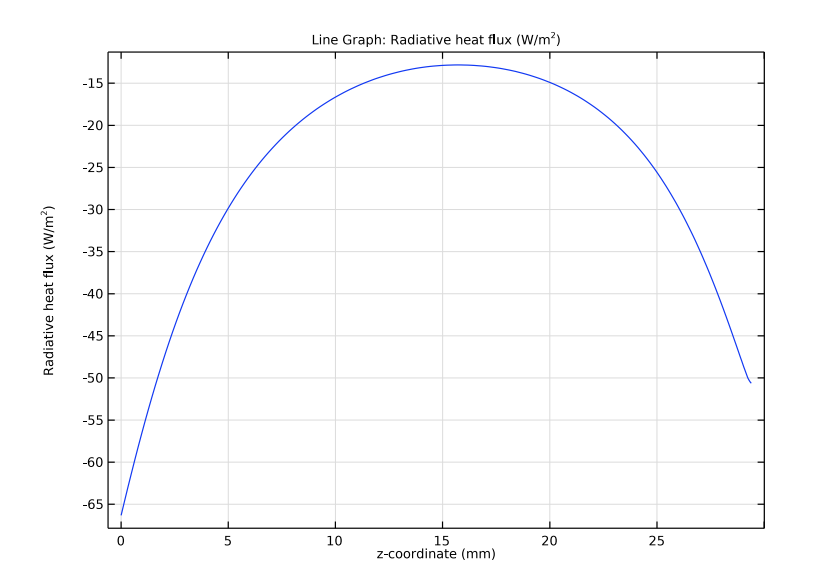

## 4 | CONVECTIVE COOLING OF A POTCORE INDUCTOR

## Figure 4: Cross-sectional plot of the net radiative flux.

In the overall heat balance, radiation is responsible for about 10% of the total heat loss at steady state. The plot in Figure 4 shows a cross-sectional plot of the net radiative flux along the inner, vertical, boundary of the central hole (see Figure 1). Note that away from the open ends, the emitted and reflected radiation is almost balanced by the incident energy, so even if the temperature and radiation levels are high, the net flux is small in this region. The main part of the radiative losses instead originates from the outside of the inductor.

# Notes About the COMSOL Implementation

To set up the application, use the Conjugate Heat Transfer predefined multiphysics coupling of the Heat Transfer Module. To provide cooling for the component, air enters the domain at the top of the geometry at the speed of 1 m/s. To include the airflow, the model uses the Weakly Compressible Navier-Stokes equation. The viscosity and density of air and hence the airflow depend on the temperature; on the other hand, the temperature distribution depends on the flow around the component. This means that this multiphysics model has to be solved simultaneously. In this axisymmetric model, some of the surfaces are exposed to heat radiation from other surfaces, which means that surface-to-surface radiation must be accounted for.

# **Application Library path:** Heat\_Transfer\_Module/ Power Electronics and Electronic Cooling/potcore inductor

# Modeling Instructions

From the File menu, choose New.

#### NEW

In the New window, click 🔗 Model Wizard.

### MODEL WIZARD

- I In the Model Wizard window, click 🚈 2D Axisymmetric.
- 2 In the Select Physics tree, select Heat Transfer>Conjugate Heat Transfer>Laminar Flow.
- 3 Click Add.

- 4 In the Select Physics tree, select Heat Transfer>Radiation>Surface-to-Surface Radiation (rad).
- 5 Click Add.
- 6 Click  $\bigcirc$  Study.
- 7 In the Select Study tree, select General Studies>Stationary.
- 8 Click 🗹 Done.

## GLOBAL DEFINITIONS

Parameters 1

- I In the Model Builder window, under Global Definitions click Parameters I.
- 2 In the Settings window for Parameters, locate the Parameters section.
- **3** In the table, enter the following settings:

| Name     | Expression     | Value                    | Description                  |
|----------|----------------|--------------------------|------------------------------|
| Q_core   | 7.64e4[W/m^3]  | 76400 W/m <sup>3</sup>   | Heat source in the<br>core   |
| Q_copper | 8.657e5[W/m^3] | 8.657E5 W/m <sup>3</sup> | Heat source in the<br>copper |

#### GEOMETRY I

- I In the Model Builder window, under Component I (compl) click Geometry I.
- 2 In the Settings window for Geometry, locate the Units section.
- 3 From the Length unit list, choose mm.

Rectangle 1 (r1)

- I In the Geometry toolbar, click Rectangle.
- 2 In the Settings window for Rectangle, locate the Size and Shape section.
- **3** In the **Width** text field, type **50**.
- 4 In the **Height** text field, type 50.
- 5 Click 틤 Build Selected.

## Rectangle 2 (r2)

- I In the **Geometry** toolbar, click Rectangle.
- 2 In the Settings window for Rectangle, locate the Size and Shape section.
- 3 In the Width text field, type 30.
- 4 In the **Height** text field, type 20.

- **5** Locate the **Position** section. In the **z** text field, type **50**.
- 6 Click 틤 Build Selected.

Rectangle 3 (r3)

- I In the **Geometry** toolbar, click **Rectangle**.
- 2 In the Settings window for Rectangle, locate the Size and Shape section.
- 3 In the Width text field, type 18.5.
- 4 In the **Height** text field, type 29.4.
- **5** Locate the **Position** section. In the **r** text field, type **2.7**.
- 6 Click 틤 Build Selected.

## Rectangle 4 (r4)

- I In the **Geometry** toolbar, click **Rectangle**.
- 2 In the Settings window for Rectangle, locate the Size and Shape section.
- **3** In the **Width** text field, type **8.95**.
- 4 In the **Height** text field, type 20.3.
- 5 Locate the Position section. In the r text field, type 8.85.
- 6 In the z text field, type 4.55.
- 7 Click 틤 Build Selected.

## Rectangle 5 (r5)

- I In the **Geometry** toolbar, click Rectangle.
- 2 In the Settings window for Rectangle, locate the Size and Shape section.
- **3** In the **Width** text field, type **2**.
- **4** In the **Height** text field, type **15**.
- **5** Locate the **Position** section. In the **r** text field, type **11**.
- 6 In the z text field, type 7.2.
- 7 Click 틤 Build Selected.

## Rectangle 6 (r6)

- I In the Geometry toolbar, click Rectangle.
- 2 In the Settings window for Rectangle, locate the Size and Shape section.
- **3** In the **Height** text field, type **30**.
- 4 Locate the **Position** section. In the **r** text field, type **30**.
- 5 Click 틤 Build Selected.

## Point I (ptl)

- I In the **Geometry** toolbar, click **Point**.
- 2 In the Settings window for Point, locate the Point section.
- **3** In the **r** text field, type **50**.
- 4 In the z text field, type 20.
- 5 In the Geometry toolbar, click 🟢 Build All.
- 6 Click the + Zoom Extents button in the Graphics toolbar.

This completes the geometry modeling stage. The geometry should now look like that in the figure below.

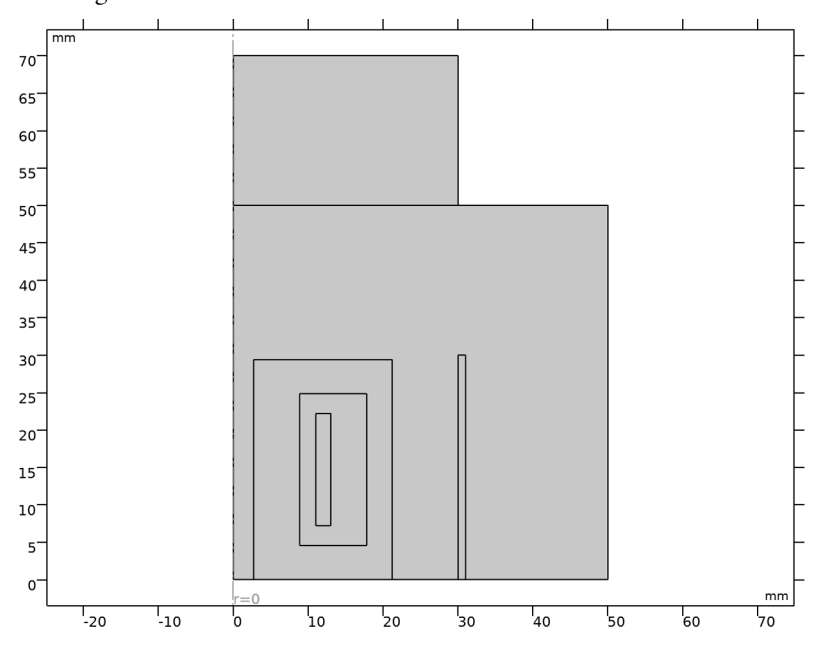

## DEFINITIONS

Ambient Properties 1 (ampr1)

- I In the Physics toolbar, click **=** Shared Properties and choose Ambient Properties.
- 2 In the Settings window for Ambient Properties, locate the Ambient Conditions section.
- 3 In the  $T_{\text{amb}}$  text field, type 25[degC].

# LAMINAR FLOW (SPF)

I In the Model Builder window, under Component I (compl) click Laminar Flow (spf).

- **2** Select Domains 1 and 2 only.
- 3 In the Settings window for Laminar Flow, locate the Domain Selection section.
- 4 Click here a Create Selection.
- 5 In the Create Selection dialog box, type Air in the Selection name text field.
- 6 Click OK.

#### HEAT TRANSFER IN SOLIDS AND FLUIDS (HT)

## Fluid I

- I In the Model Builder window, under Component I (compl)> Heat Transfer in Solids and Fluids (ht) click Fluid I.
- 2 In the Settings window for Fluid, locate the Domain Selection section.
- 3 From the Selection list, choose Air.

## MATERIALS

Now proceed to setting up the material properties.

## ADD MATERIAL

- I In the Home toolbar, click 🙀 Add Material to open the Add Material window.
- 2 Go to the Add Material window.
- 3 In the tree, select Built-in>Air.
- 4 Click Add to Component in the window toolbar.

## MATERIALS

## Air (mat1)

By default, the first material you add apply on all domains. Keep this setting and add other materials that override the material properties for selected domains.

#### Ferrite

- I In the Materials toolbar, click 🚦 Blank Material.
- 2 In the Settings window for Material, type Ferrite in the Label text field.
- **3** Select Domain **3** only.

**4** Locate the **Material Contents** section. In the table, enter the following settings:

| Property                           | Variable                        | Value | Unit     | Property<br>group |
|------------------------------------|---------------------------------|-------|----------|-------------------|
| Thermal conductivity               | k_iso ; kii =<br>k_iso, kij = 0 | 5     | W/(m·K)  | Basic             |
| Density                            | rho                             | 4800  | kg/m³    | Basic             |
| Heat capacity at constant pressure | Ср                              | 750   | J/(kg·K) | Basic             |

### Mylar

I In the Materials toolbar, click 🚦 Blank Material.

2 In the Settings window for Material, type Mylar in the Label text field.

**3** Select Domain 4 only.

**4** Locate the **Material Contents** section. In the table, enter the following settings:

| Property                           | Variable                        | Value | Unit     | Property<br>group |
|------------------------------------|---------------------------------|-------|----------|-------------------|
| Thermal conductivity               | k_iso ; kii =<br>k_iso, kij = 0 | 0.2   | W/(m·K)  | Basic             |
| Density                            | rho                             | 1393  | kg/m³    | Basic             |
| Heat capacity at constant pressure | Ср                              | 1000  | J/(kg·K) | Basic             |

## Quartz

I In the Materials toolbar, click **Blank Material**.

2 In the Settings window for Material, type Quartz in the Label text field.

**3** Select Domain 6 only.

4 Locate the Material Contents section. In the table, enter the following settings:

| Property                           | Variable                        | Value | Unit     | Property<br>group |
|------------------------------------|---------------------------------|-------|----------|-------------------|
| Thermal conductivity               | k_iso ; kii =<br>k_iso, kij = 0 | 6.1   | W/(m·K)  | Basic             |
| Density                            | rho                             | 2648  | kg/m³    | Basic             |
| Heat capacity at constant pressure | Ср                              | 759   | J/(kg·K) | Basic             |

#### ADD MATERIAL

- I Go to the Add Material window.
- 2 In the tree, select Built-in>Copper.
- 3 Click Add to Component in the window toolbar.
- 4 In the Materials toolbar, click 🙀 Add Material to close the Add Material window.

### MATERIALS

Copper (mat5) Select Domain 5 only.

Ferrite (Boundary)

- I In the Materials toolbar, click 🚦 Blank Material.
- 2 In the Settings window for Material, type Ferrite (Boundary) in the Label text field.
- **3** Locate the Geometric Entity Selection section. From the Geometric entity level list, choose Boundary.
- 4 Select Boundaries 6, 8, and 17 only.
- 5 Locate the Material Contents section. In the table, enter the following settings:

| Property           | Variable    | Value | Unit | Property group |
|--------------------|-------------|-------|------|----------------|
| Surface emissivity | epsilon_rad | 0.2   | I    | Basic          |

Quartz (Boundary)

- I In the Materials toolbar, click 🚦 Blank Material.
- 2 In the Settings window for Material, type Quartz (Boundary) in the Label text field.
- **3** Locate the Geometric Entity Selection section. From the Geometric entity level list, choose Boundary.
- **4** Select Boundaries 19, 21, and 24 only.
- 5 Locate the Material Contents section. In the table, enter the following settings:

| Property           | Variable    | Value | Unit | Property group |
|--------------------|-------------|-------|------|----------------|
| Surface emissivity | epsilon_rad | 0.8   | I    | Basic          |

## HEAT TRANSFER IN SOLIDS AND FLUIDS (HT)

Temperature 1

- I In the **Physics** toolbar, click **Boundaries** and choose **Temperature**.
- 2 Select Boundary 22 only.

- 3 In the Settings window for Temperature, locate the Temperature section.
- **4** From the  $T_0$  list, choose **Ambient temperature (amprl)**.

## Inflow I

- I In the Physics toolbar, click Boundaries and choose Inflow.
- 2 Select Boundary 5 only.
- 3 In the Settings window for Inflow, locate the Upstream Properties section.
- 4 From the  $T_{ustr}$  list, choose Ambient temperature (amprl).

#### Outflow I

- I In the Physics toolbar, click Boundaries and choose Outflow.
- 2 Select Boundaries 2 and 26 only.

#### Heat Source 1

- I In the Physics toolbar, click 🔵 Domains and choose Heat Source.
- 2 Select Domain 5 only.
- 3 In the Settings window for Heat Source, locate the Heat Source section.
- **4** In the  $Q_0$  text field, type Q\_copper.

## Heat Source 2

- I In the Physics toolbar, click 🔵 Domains and choose Heat Source.
- 2 Select Domain 3 only.
- 3 In the Settings window for Heat Source, locate the Heat Source section.
- **4** In the  $Q_0$  text field, type Q\_core.

## LAMINAR FLOW (SPF)

In the Model Builder window, under Component I (compl) click Laminar Flow (spf).

#### Inlet 1

- I In the Physics toolbar, click Boundaries and choose Inlet.
- **2** Select Boundary 5 only.
- 3 In the Settings window for Inlet, locate the Velocity section.
- **4** In the  $U_0$  text field, type 1.

#### Outlet I

- I In the Physics toolbar, click Boundaries and choose Outlet.
- **2** Select Boundaries 2 and 26 only.

#### SURFACE-TO-SURFACE RADIATION (RAD)

- I In the Model Builder window, under Component I (compl) click Surface-to-Surface Radiation (rad).
- 2 Select Boundaries 6, 8, 17, 19, 21, and 24 only.

#### Diffuse Surface 1

- I In the Model Builder window, under Component I (compl)>Surface-to-Surface Radiation (rad) click Diffuse Surface I.
- 2 In the Settings window for Diffuse Surface, locate the Ambient section.
- **3** From the  $T_{\text{amb}}$  list, choose **Ambient temperature (amprl)**.

### ADD MULTIPHYSICS

- I In the Physics toolbar, click 🎉 Add Multiphysics to open the Add Multiphysics window.
- 2 Go to the Add Multiphysics window.
- 3 In the tree, select No Predefined Multiphysics Available for the Selected Physics Interfaces.
- **4** Find the **Select the physics interfaces you want to couple** subsection. In the table, clear the **Couple** check box for **Laminar Flow (spf)**.
- 5 In the tree, select Heat Transfer>Radiation>Heat Transfer with Surface-to-Surface Radiation.
- 6 Click Add to Component in the window toolbar.
- 7 In the Physics toolbar, click 🖄 Add Multiphysics to close the Add Multiphysics window.

When the **Heat Transfer with Surface-to-Surface Radiation** is added the default domain opacity is set to **From heat transfer interface** which means that the solid domains are opaque by default while the fluid domains are transparent by default. You can override these default settings by adding one or multiple **Opacity** node(s) under the **Surface-to-Surface Radiation** interface.

## MESH I

Use a finer physics-controlled mesh to improve the fluid flow resolution.

- I In the Model Builder window, under Component I (compl) click Mesh I.
- 2 In the Settings window for Mesh, locate the Physics-Controlled Mesh section.
- 3 From the Element size list, choose Finer.
- 4 Click 📗 Build All.

#### STUDY I

In the **Home** toolbar, click **= Compute**.

## RESULTS

Temperature, 3D (ht)

The default 3D plot of the temperature distribution is obtained by first generating a revolution of the 2D axisymmetric dataset (Figure 3).

Isothermal Contours (ht)

This default plot shows the isothermal contours in the inductor.

I In the Model Builder window, click Isothermal Contours (ht).

Arrow Surface 1

- I In the Isothermal Contours (ht) toolbar, click in Arrow Surface.
- 2 In the Settings window for Arrow Surface, locate the Coloring and Style section.
- 3 From the Color list, choose Gray.
- 4 Click Replace Expression in the upper-right corner of the Expression section. From the menu, choose Component I (compl)>Laminar Flow>Velocity and pressure>u,w Velocity field.
- 5 In the Isothermal Contours (ht) toolbar, click **I** Plot.

#### Velocity (spf)

This default plot displays the velocity magnitude in a 2D slice of the axisymmetric geometry. Reproduce the plot in Figure 2 with the following steps.

I In the Model Builder window, under Results click Velocity (spf).

Arrow Surface 1

- I In the Velocity (spf) toolbar, click  $\rightarrow$  Arrow Surface.
- 2 In the Settings window for Arrow Surface, click Replace Expression in the upper-right corner of the Expression section. From the menu, choose Component I (compl)> Laminar Flow>Velocity and pressure>u,w Velocity field.
- **3** Locate the Coloring and Style section. From the Color list, choose White.
- **4** In the **Velocity (spf)** toolbar, click **I** Plot.

Create a cross-sectional plot of the net radiative flux as in Figure 4 with the following steps:

Radiative Heat Flux

- I In the Home toolbar, click 🚛 Add Plot Group and choose ID Plot Group.
- 2 In the Settings window for ID Plot Group, type Radiative Heat Flux in the Label text field.

#### Line Graph I

- I In the Radiative Heat Flux toolbar, click 📐 Line Graph.
- 2 Select Boundary 6 only.
- 3 In the Settings window for Line Graph, click Replace Expression in the upper-right corner of the y-Axis Data section. From the menu, choose Component I (compl)>Surface-to-Surface Radiation>Radiative heat flux>rad.rflux Radiative heat flux W/m<sup>2</sup>.
- 4 Click Replace Expression in the upper-right corner of the x-Axis Data section. From the menu, choose Component I (compl)>Geometry>Coordinate>z z-coordinate.
- **5** In the **Radiative Heat Flux** toolbar, click **I** Plot.

Finally, display the temperature and velocity together in 3D as in the model thumbnail picture by using two partial revolutions of the 2D axisymmetric dataset.

#### Revolution 2D

- I In the Model Builder window, expand the Results>Datasets node, then click Revolution 2D.
- 2 In the Settings window for Revolution 2D, click to expand the Revolution Layers section.
- **3** In the **Start angle** text field, type **30**.
- 4 In the **Revolution angle** text field, type 120.

#### Revolution 2D 2

- I In the **Results** toolbar, click **More Datasets** and choose **Revolution 2D**.
- 2 In the Settings window for Revolution 2D, locate the Revolution Layers section.
- 3 In the Start angle text field, type -75.
- 4 In the **Revolution angle** text field, type 105.

#### Temperature and velocity 3D

- I In the Model Builder window, right-click Velocity, 3D (spf) and choose Duplicate.
- 2 In the Model Builder window, click Velocity, 3D (spf) I.
- 3 In the Settings window for 3D Plot Group, type Temperature and velocity 3D in the Label text field.
- 4 Locate the Color Legend section. Select the Show units check box.

## Surface 2

- I Right-click Temperature and velocity 3D and choose Surface.
- 2 In the Settings window for Surface, locate the Coloring and Style section.
- 3 Click Change Color Table.

- 4 In the Color Table dialog box, select Thermal>HeatCameraLight in the tree.
- 5 Click OK.

# Surface

- I In the Model Builder window, click Surface.
- 2 In the Settings window for Surface, locate the Data section.
- 3 From the Dataset list, choose Revolution 2D 2.
- **4** In the **Temperature and velocity 3D** toolbar, click **D Plot**.